## Faculty: How to Log into IMPACT

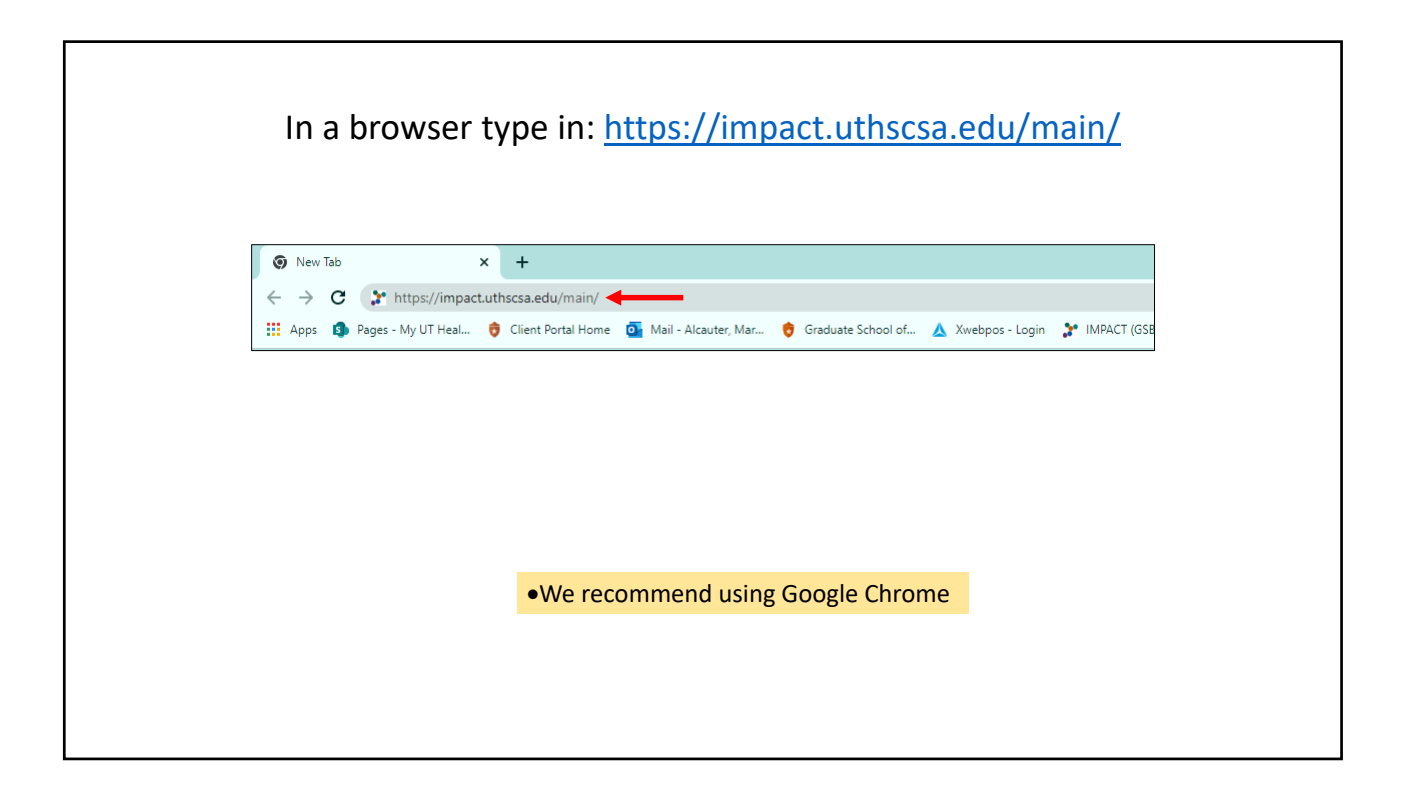

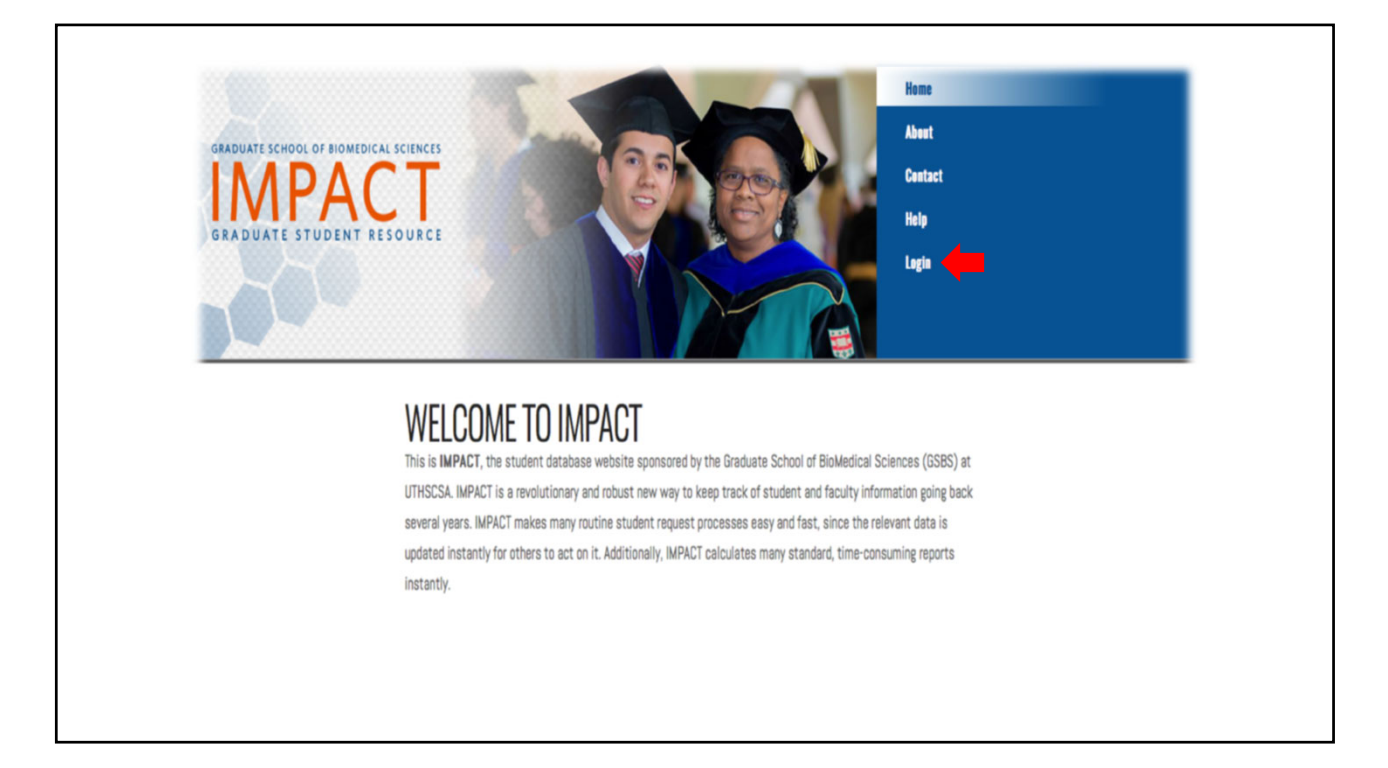

|                                                           |                                                                                                    |                          | a v |
|-----------------------------------------------------------|----------------------------------------------------------------------------------------------------|--------------------------|-----|
| A impact others add (account among flagin                 |                                                                                                    | - ``<br>الم ش            | • • |
| <ul> <li>Impactoristicatedu/vpraduremainylogin</li> </ul> |                                                                                                    | ж ш<br>ж                 |     |
|                                                           |                                                                                                    |                          |     |
|                                                           | GSBS Login                                                                                                    |                          |     |
|                                                           | Diasea antar your amail addrase and pseuvord                                                                                                    |                          |     |
|                                                           | Piedse eriter your eritaii aduress and password                                                                                                    |                          |     |
|                                                           |                                                                                                    |                          |     |
|                                                           | Email                                                                                                    |                          |     |
|                                                           | Enter your email address                                                                                                    |                          |     |
|                                                           | Password                                                                                                    |                          |     |
|                                                           | Your password                                                                                                    |                          |     |
|                                                           |                                                                                                    |                          |     |
|                                                           | Login                                                                                                    |                          |     |
|                                                           |                                                                                                    |                          |     |
|                                                           | Lincian karukia lanajan in/                                                                                                    |                          |     |
|                                                           | Forgotten or need to change your password?<br>We can helo.                                                                                          |                          |     |
|                                                           | If you are not a UT Health San Antonio employee AND have not previously created an IMPACT account, please contact the<br>OSSS IT Tame for secience. |                          |     |
|                                                           | COBSTITIEBIII IUI assistante.                                                                                                    |                          |     |
|                                                           |                                                                                                    | J                        |     |
|                                                           | Copyright @ 2013-2021 UTHSCSA   Office of the Graduate School for BioMedical Sciences [ 3.1.2, 2.10.19 ]                                            |                          |     |
|                                                           |                                                                                                    |                          |     |
| elf you are LITHSCEA Fo                                   | culty: Log in using LITHSCSA omail address a                                                                                                    | nd domain naceword       |     |
|                                                           | curry, Log in using <b>OTHSCSA email</b> durless a                                                                                                  | nu uomani passworu       |     |
| <ul> <li>Non UTHSCSA Faculty:</li> </ul>                  | Will be sent an email by the IMPACT team t                                                                                                    | hat includes login email |     |
| and generic password a                                    | long with 3 passcode prompts.                                                                                                    |                          |     |
|                                                           | 0 Protection Protection                                                                                                    |                          |     |
|                                                           |                                                                                                    |                          |     |
|                                                           |                                                                                                    |                          |     |
|                                                           |                                                                                                    |                          |     |

| <ul> <li>Non UTHSCSA Facult<br/>to access IMPACT.</li> <li>IMPACT team will have<br/>IMPACT.</li> </ul> | t <b>y:</b> Non-UTHSCSA faculty will be asked <u>one of three c</u> hallenge question answers to ac        | uestion<br>cess |
|----------------------------------------------------------------------------------------------------|----------------------------------------------------------------------------------------------------|-----------------|
| ← → C O A https://mpact.uthsca.edu/vprauth-main/login                                                   |                                                                                                    | . ☆ ♡ =         |
|                                                                                                    | GSBS Login                                                                                                 |                 |
|                                                                                                    | Please answer this challenge question                                                                      |                 |
|                                                                                                    |                                                                                                    |                 |
|                                                                                                    | Challenge Question<br>"What is the last name of a famous musician?"                                        |                 |
|                                                                                                    | Enter Answer                                                                                               |                 |
|                                                                                                    | Validate                                                                                                   |                 |
|                                                                                                    | Copyright @ 2013-2022 UTHSCSA ( Office of the Graduate School for Biolifedical Sciences [ 3.1.2, 2.10.19 ] |                 |
|                                                                                                    |                                                                                                    |                 |
|                                                                                                    |                                                                                                    |                 |
|                                                                                                    |                                                                                                    |                 |
|                                                                                                    |                                                                                                    |                 |

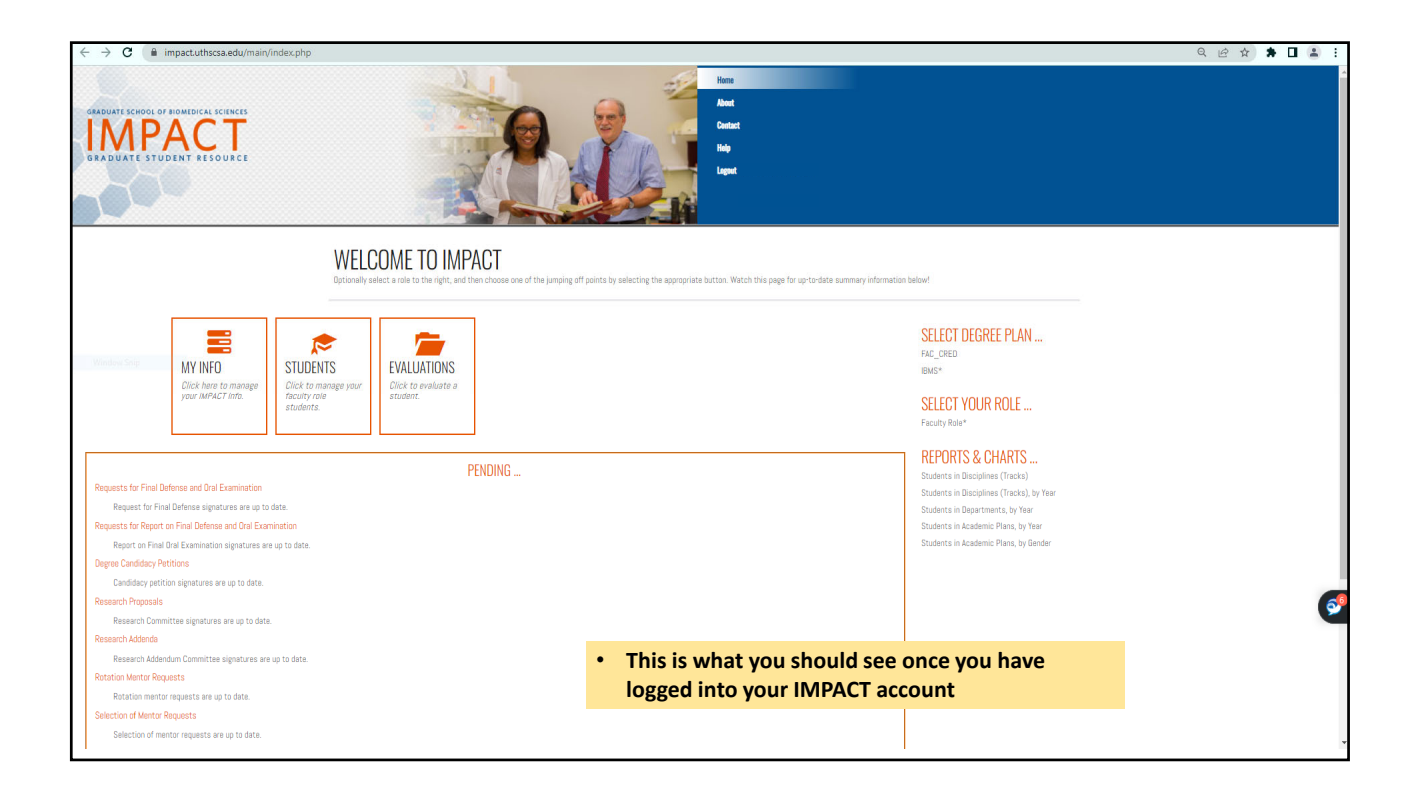

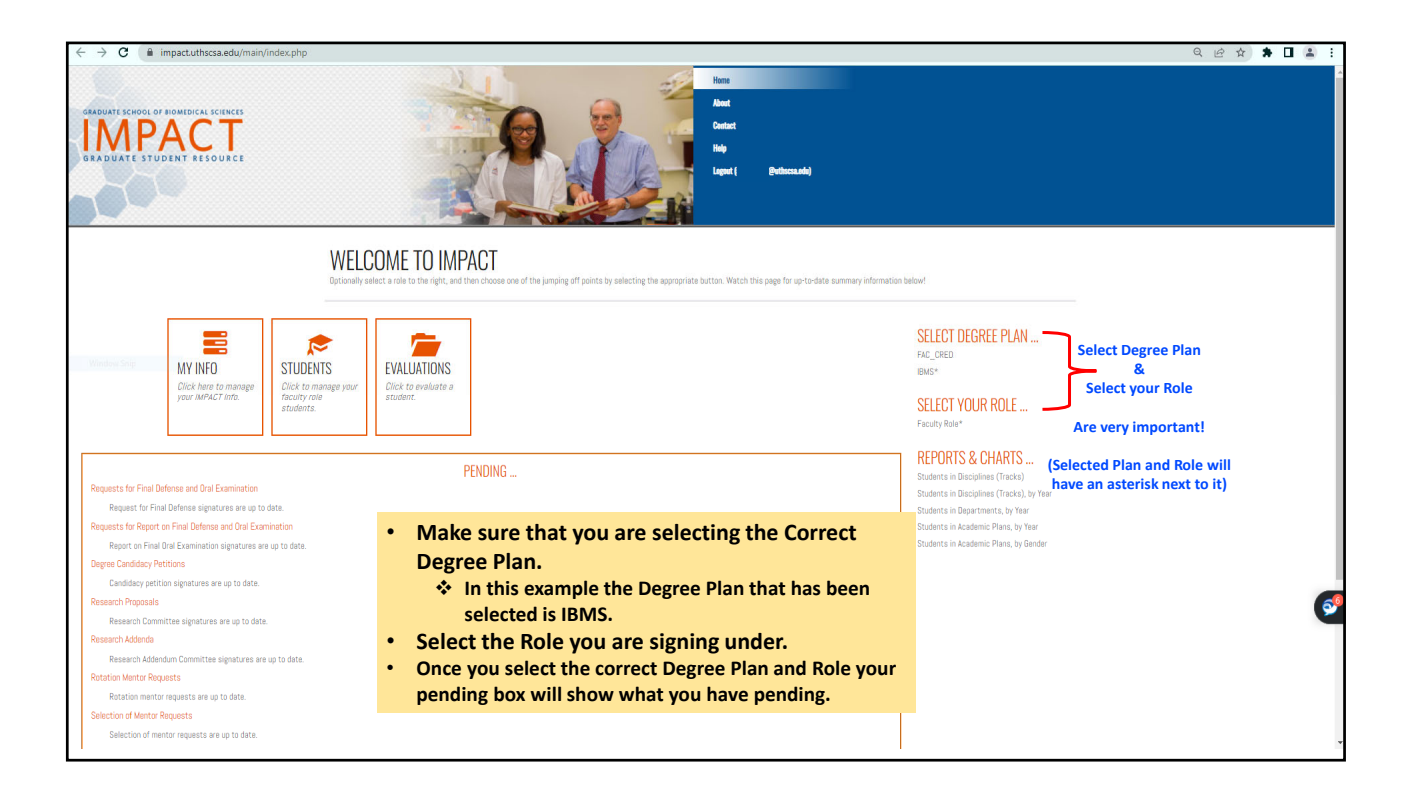

|                                                                                                    | WELCOME TO IMPACT<br>Optionally select a role to the right, and then choose one of the jumping off points by selecting the appropriation below! | iate button. Watch this page for up to date summary                                      |
|----------------------------------------------------------------------------------------------------|----------------------------------------------------------------------------------------------------|------------------------------------------------------------------------------------------|
| MY INFO<br>Click have to manage<br>your IMPACT Info.                                                                                                    |                                                                                                    | SELECT DEGREE PLAN<br>FAC_CRED*<br>SELECT YOUR ROLE<br>Department Chair*<br>Faculty Role |
| Selection of Mentor Requests<br>Selection of mentor approvals are up to<br>Faculty Appointment Approvals<br>Faculty Appointment approvals are up ti<br>Faculty Nomination Approvals (Click here to | PENDING<br>data.                                                                                                    |                                                                                          |

| $\leftrightarrow \rightarrow \mathbf{C}$ $\Diamond \mathbf{A}$               | https://gsbstest.uthscsa.edu/nicquet/ind                                                                                         | lex.php/formSigReqd/leaderApproval?ty                                                                                   | /pe=deptChair                                                               |                                                    |                                    | ☆                                                          | ⊚ ≡  |
|------------------------------------------------------------------------------|----------------------------------------------------------------------------------------------------|----------------------------------------------------------------------------------------------------|-----------------------------------------------------------------------------|----------------------------------------------------|------------------------------------|------------------------------------------------------------|------|
| GRADUATE SCHOOL OF HOMEDICAL SCIENCES<br>IMPACT<br>GRADUATE STUDENT RESOURCE |                                                                                                    |                                                                                                    |                                                                             |                                                    | Herne Abeut Centact                | t Help Logout                                              |      |
| Current Degree Plan<br>FAC_CRED<br>Current Role<br>Department Chair          | APPROVE REQUE<br>POSITION: DEPARTME<br>Please check Approve or Deny<br>when you are finished. You ma<br>APPROVAL TYPE: FACULTY ! | STS<br>ENT CHAIR<br>for each request you would like to a<br>y enter comments either in the even<br>YOMINATION APPROVALS | answer now. If you leave both blank<br>It that you are approving or denying | for a request, you can answer it t<br>the request. | he next time you come here. Please | be sure to click on the save button at the bottom of the p | oage |
| Navigation                                                                   |                                                                                                    |                                                                                                    | Requests                                                                    | for Graduate Faculty N                             | lomination                         |                                                            |      |
| Logout                                                                       | Primary Track Id                                                                                                    | Faculty                                                                                                    | Information                                                                 | Approve                                            | Deny 📃                             | Comments                                                   |      |
|                                                                              |                                                                                                    |                                                                                                    | Application<br>Document 1                                                   | -                                                  |                                    | No Previous Comment                                        |      |
|                                                                              | Save                                                                                                    |                                                                                                    |                                                                             |                                                    |                                    |                                                            |      |
| Capyright © 2012-2021, by the Graduate School of Biomedical                  | M Sciences, UTHISESA.                                                                                                    |                                                                                                    |                                                                             | Check<br>or De                                     | Approve<br>ny box                  | UT Health<br>San Antonio                                   |      |
|                                                                              | <ul><li>Select the d</li><li>Check</li><li>Once</li></ul>                                                                        | t the document<br>ocuments you a<br>k approve box or<br>you have made                                                   | to read applicat<br>re approving).<br>r deny box.<br>your selection h       | on (Make sure<br>it the <b>SAVE</b> but            | you are reading<br>ton             |                                                            |      |

| BRADUATE SCHOOL OF BIOMEDICAL SCIENCES                                                 |                                                                                                    | Home | About | Contact | Help | Logout |
|----------------------------------------------------------------------------------------|----------------------------------------------------------------------------------------------------|------|-------|---------|------|--------|
| Current Degree Plan  FAC_CRED  Current Role  Department Chair  Navigation  Home Logout | APPROVE REQUESTS<br>Your selections have been updated. You may revisit the same link any time to see what is still needed. Thanks for your input!                                                                     |      |       |         |      |        |
|                                                                                        | <ul> <li>When you hit Save you will get this confirmation that your selection has been updated.</li> <li>Once you get this confirmation you are done and can hit home button to get back to the home page.</li> </ul> | 1    |       |         |      |        |